## COMO REDUZIR A RESOLUÇÃO DE ARQUIVOS NO "PAINT"

## 1) ABRA O APLICATIVO PAINT

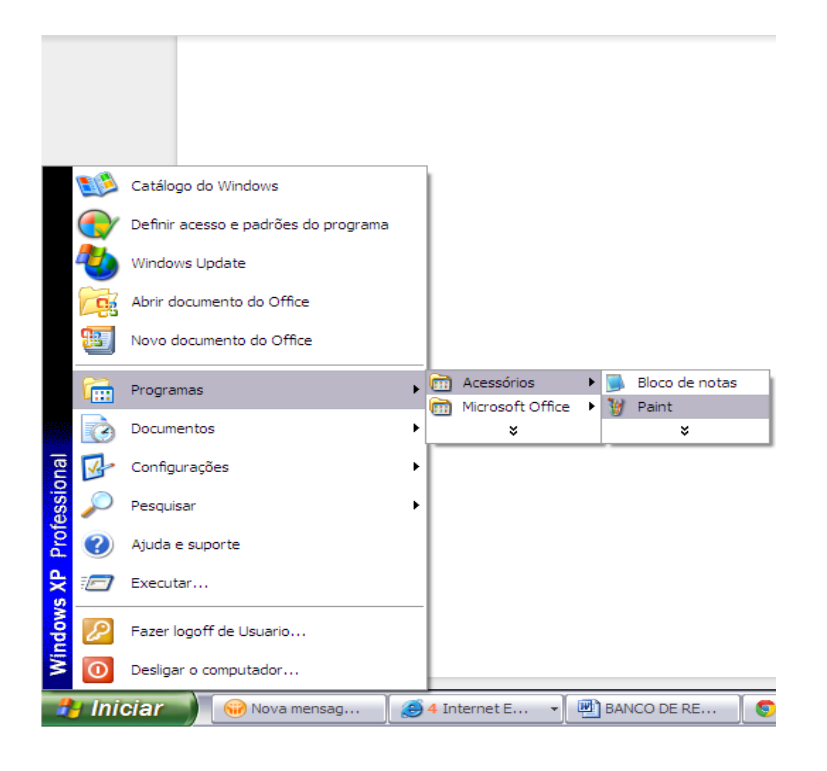

## 2) ABRA O ARQUIVO

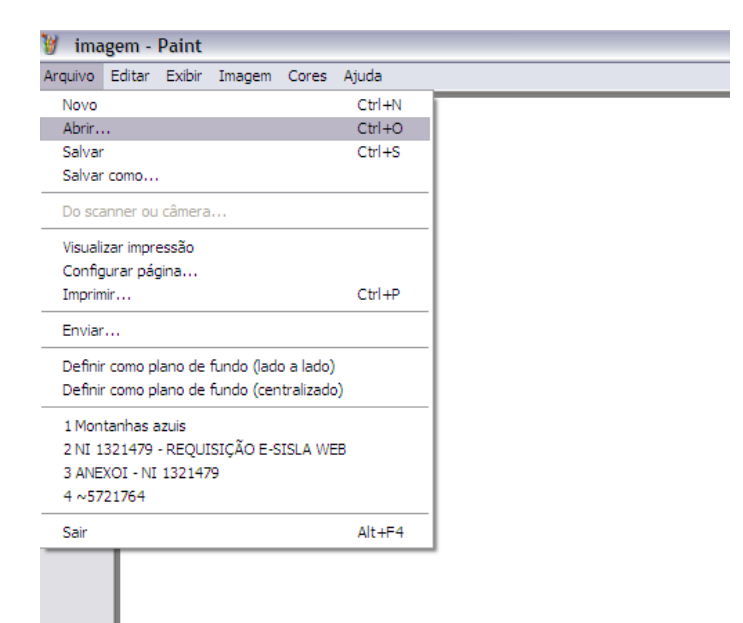

3) NA BARRA SUPERIOR, SELECIONE IMAGEM E APÓS ALONGAR/INCLINAR

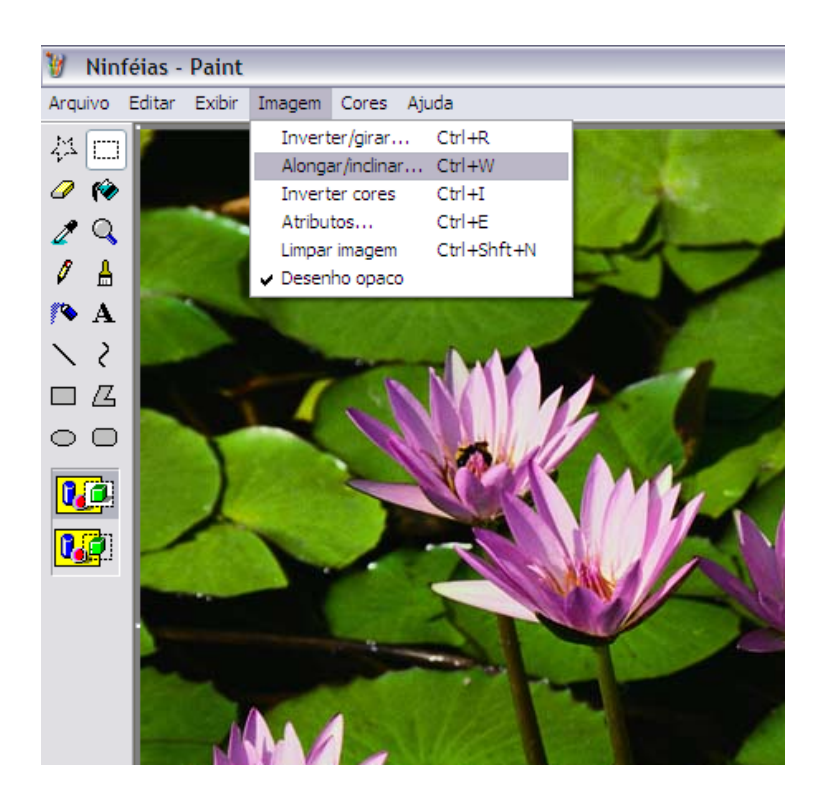

3) COM O BOX DE IMAGEM ABERTO, ALTERE APENAS A OPÇÃO "ALONGAR" TROCANDO A PORCENTAGEM DE 100% E 100% PARA: **50%** E **50%** E CLIQUE EM "OK". (SE A RESOLUÇÃO FOR MUITO PESADA, REDUZA UM POUCO MAIS, EX: 40% E 40%)

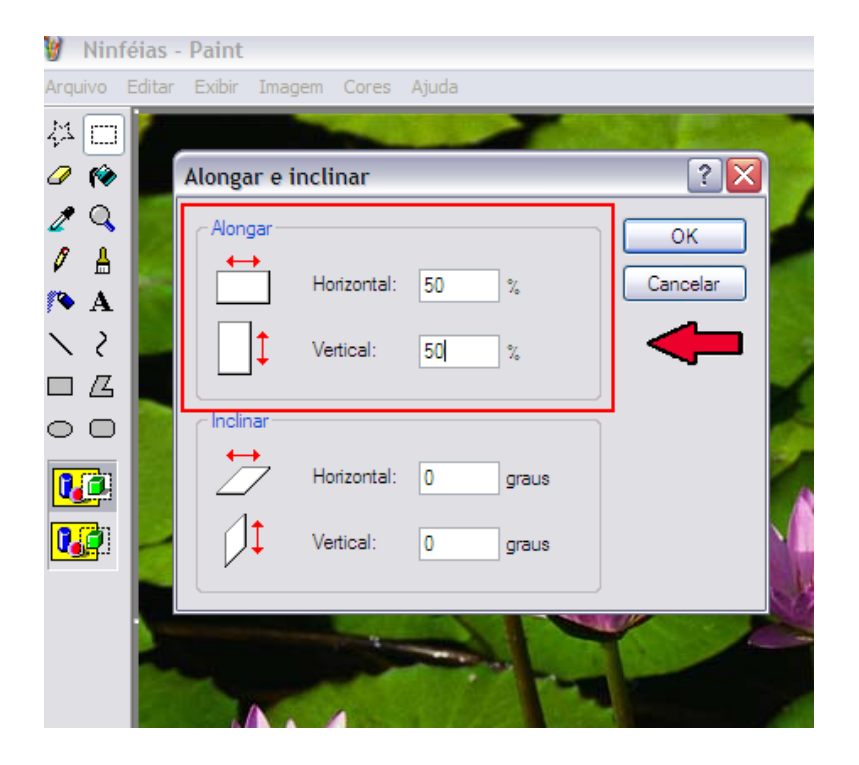

## 4) COM A IMAGEM REDUZIDA, NA BARRA SUPERIOR, SELECIONE **ARQUIVO** E APÓS **SALVAR COMO...**

🦉 Ninféias - Paint Arquivo Editar Exibir Imagem Cores Ajuda 公 🗆 a 🖉 ? 🗙 Salvar como 🧷 🔍 8 💧 Salvar em: 🛅 Amostras de imagens 🕑 🕝 🤌 ⊡ -🎙 💊 A 💼 Inverno Ò 🖻 Montanhas azuis  $\sim 2$ 🔊 Ninféias Documentos recentes 💼 Pôr -do -sol  $\circ \circ$ B Desktop 1 Meus documentos Meu computador J Ninféias  $\mathbf{v}$ Nome do arquivo: Salvar Meus locais de rede JPEG (\*.JPG;\*.JPEG;\*.JPE;\*.JFIF) Salvar como tipo:  $\mathbf{v}$ Cancelar

IMPORTANTE: O ARQUIVO DEVE SER SALVO NA EXTENSÃO JPEG, CONFORME INDICADO.